## **Classification, Approval and Occupancy of Hotels**

## User Manual

# **Ministry of Tourism**

Government of India

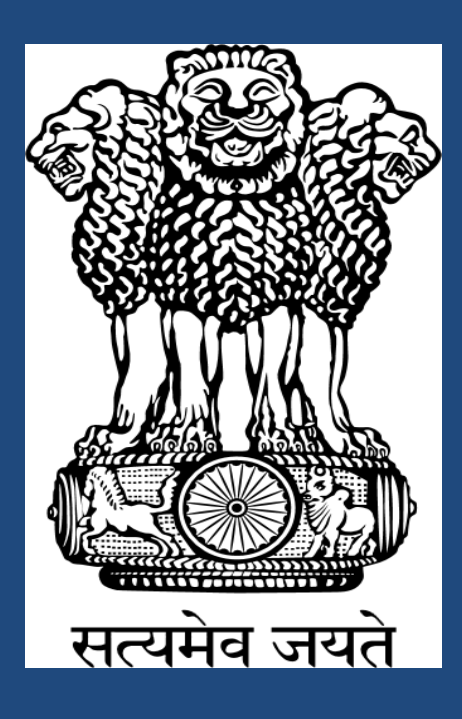

## Table of Content

| CONTENTS                  | Page No. |
|---------------------------|----------|
| 1. INTRODUCTION           | 3        |
| 2. PURPOSE OF THIS MANUAL | 4        |
| 3. STEPS TO APPLY ONLINE  | 7        |
| a) Registration           | 8        |
| b) Application            | 12       |
| C) Occupancy              | 13       |
| 4. FACILITIES FOR USERS   | 33       |
| Track your Application    | 33       |
| Change Password           | 34       |
| Forgot Password           | 37       |

## Introduction

#### Hotel Registration is now available online!!

The Ministry of Tourism has a scheme of approving all hotel projects, the idea being to encourage quality, standard and service in these categories so as to promote Tourism in India. This is a voluntary scheme open to all bonafide agencies.

The online procedure makes it easier, simpler and time saving to get recognition for your organization by Ministry of Tourism (MOT). Whether it is a fresh approval or for the renewal, you can now do it all online.

Visit Classification, Approval and Occupancy of Hotels website (<u>https://hotelcloud.nic.in/HotelDivision/Default.aspx</u>) to register your hotel online. All hoteliers can get their hotel approvals here.

## **Purpose of this Manual**

This User Manual contains all the essential information for the user to make a complete use of getting registered their hotel details for online hotels approval.

The main purpose of the User Manual is to help the users to get all the required information on the subject that the user guide is on. This User Manual helps users to get approvals or renew their approvals for hotels recognition online from the Ministry of Tourism (MOT) for their organization. This User Manual is organized and is basically set out and simple to understand.

Every user can get the step by step understanding of the online registration form from this User Manual. All bonafide agencies can learn the main purpose of the online registration which will make it easier and simpler for them to get hotel approval recognition from the ministry.

## **Steps to Apply Online**

All the three steps are Mandatory to get complete Recognition from MOT

### There are three easy steps to apply online:

- (1) Registration
- (2) Application
- (3) Occupancy

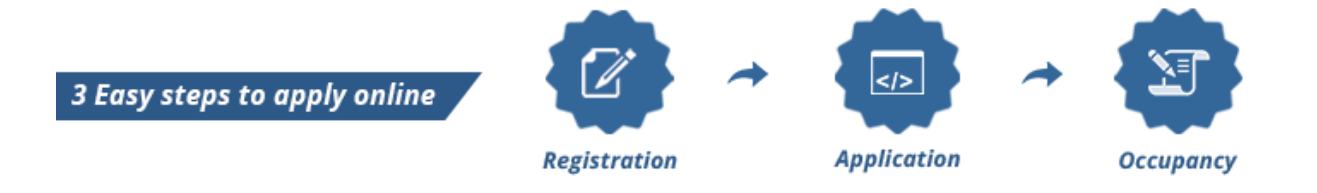

### 1. How to Registration:

 To Register, Choose the "<u>NEW HOTEL REGISTRATION</u>" option from the Home Page of Classification, Approval and Occupancy of Hotels website (<u>https://hotelcloud.nic.in/HotelDivision/Default.aspx</u>).

|    | Login Here                             |
|----|----------------------------------------|
| Us | er Id *                                |
| Pa | ssword *                               |
|    | 12377f 🔁                               |
| En | ter above text *                       |
|    |                                        |
| Ca | ptcha is case in-sensitive             |
|    | LOGIN RESET                            |
| Ne | w Hotel Registration   Forgot Password |
|    |                                        |
|    |                                        |

Fig 1.1

- When you choose **"New Hotel Registration"** option, a registration form displays for Registration process. If you are already Registered then you have to use same credentials for any activity at this portal and you do not have to repeat the registration process again.
- This registration form will expire if you leave it idle for 20 minutes or more. The form needs to be filled with few general details about your hotel.

A Registration form will appear like Fig 1.2

| 1 This page will     | expire if you leave it idle for 20 minutes or more.                  |                            |            | ( |
|----------------------|----------------------------------------------------------------------|----------------------------|------------|---|
| If you don't fi      | nd the city you are looking for in the list, please mail the details | at hotelcloud-tour@nic.in. |            |   |
| Hotel Name *         | The Grand Taj                                                        |                            |            |   |
| lddress <sup>#</sup> | Mayur Vihar, New Delhi                                               |                            |            |   |
| tate #               | New Delhi                                                            |                            | New Delhi* |   |
| in Code              | 110011                                                               |                            |            |   |
| none No. *           | 011-1234567                                                          | Fax No.                    |            |   |
| /ebsite              |                                                                      |                            |            |   |
| ype of Hotel *       | Star Category Hotel                                                  | Hotel Group                | тс         |   |
| wner Status*         | Partnership                                                          |                            |            |   |
| ontact Person *      | Abhoj Dhama                                                          |                            |            |   |
| nail Address *       | abhojdhaam@gmail.com                                                 | Mobile No. *               | 9312118661 |   |
| enerate OTP          | RE-SEND OTP Otp has been sent on email entere                        | d by you                   |            |   |
| nter OTP             | 18035                                                                |                            |            |   |
| ser ID *             | abhojdhama                                                           |                            |            |   |
| assword *            | *******                                                              | Confirm Password *         | *******    |   |
|                      | XR16S1                                                               |                            |            |   |
| tar about taut 3     | VOICE1                                                               |                            |            |   |
| ter above text       | AR4034                                                               |                            |            |   |

Fig 1.2

#### Please check for the message Alerts :

- This page will expire if you leave it idle for 20 minutes or more.
- If you don't find the city you are looking for in the list, please mail the details at <u>hotelcloud-tour@nic.in</u>.

#### Filling up the Registration Form :

- Enter the Hotel Name for which you are registering along with its complete address (including state,city and pincode) and phone number and fax number and website name.
- After providing the above details, you need to select the Type of Hotel (Heritage or Star Category ),Hotel Group and Owner Status from the drop down.
- c. Provide the Contact Person and Email Address.
- Enter 10 digit mobile number. Click on Generate Code to get a verification code. As soon as you receive a verification code either on your mobile number or the e-mail address, enter it in the form provided.
   To confirm ask to developer.
- e. Provide a User ID and a Password for future log in. <u>The password that you choose should be 8-15 characters in length and it must include one from A to Z (capital), one from a to z (small), at least one numeric and one special character.</u>
- f. Also type the **Captcha** given in the grey box.
- g. After Filling the complete Registration Form, click on **SUBMIT button** to complete the Registration Process. If you do not want to register, then click on **CANCEL Button**.
- Your new Registration Number will be generated and shown on your screen.
   You will also receive the Registration Number on your registered Mobile
   Number & E-Mail address.(To be asked to developer)
- Save the GeneratedRegistration number that you receive on your registered e-mail address and mobile number for future use.

- ✓ <u>All the fields with (\*) sign are mandatory</u>. The approved Hotelier registration form will not be submitted without providing the details with this sign.
- 2. <u>How to Login</u>: Follow these steps to login in Hotel Cloud :

Visit **Home Page** (<u>https://hotelcloud.nic.in/HotelDivision/Default.aspx</u>) and Login with your Registered User ID and Password.

Check the window as in Fig 2.1 on Home Page to Login:

| Login Here                               |  |
|------------------------------------------|--|
| User Id *                                |  |
|                                          |  |
| Password *                               |  |
|                                          |  |
| 8FVWOF 🔁                                 |  |
| Enter above text *                       |  |
|                                          |  |
| Captcha is case in-sensitive             |  |
| LOGIN RESET                              |  |
| New Hotel Registration   Forgot Password |  |

Fig 2.1

2.1 When you Login, a new window will appear, where you can Apply for hotel classification/reclassification for a particular category or more than single category or Upload the "Approval Letter" if user is already an Approved hotelier.start from here

| Classification/Reclassification, Approval and Occupancy of Hotels Minist                                        | ry of Tourism          |
|----------------------------------------------------------------------------------------------------|------------------------|
| Welcome 'The TajNew Hotel'                                                                                      |                        |
| NEW If you are already Approved / Classified in any of the following sub categories, please upload your current | Track your application |
| Approval Letter'.                                                                                               | Change password        |
| Click here to upload 'Approval Letter'                                                                          |                        |
| ▼ 5 Star Delux                                                                                                  |                        |
|                                                                                                    |                        |
| Apply For Hotel Classification/Reclassification                                                                 |                        |
|                                                                                                    |                        |
| ▶ 5 Star With Alchohal                                                                                          |                        |
| ▶ 4 Star With Alchohal                                                                                          |                        |
| > 3 Star                                                                                                    |                        |
| 4 Star Without Alchohal                                                                                         |                        |
|                                                                                                    |                        |

Fig 2.1.2

## 2.1 How to apply for Hotel Classification/Reclassification for any Hotel Category

- If you are applying for <u>hotel classification/reclassification for any hotel category</u>, click on the hotel category for which you want to apply hotel classification/ reclassification.
- You can even apply under more than one category for your Organization with the same credentials.
- For applying hotel classification/reclassification under any category, click the link "Apply for hotel classification/reclassification" present under every hotel category.
- The following form will get opened after clicking on the link " Apply for hotel classification/reclassification"

## 2.2 How to Submit Application Form for Hotel Classification/ Reclassification

- On this form the following sections will get displayed:-
- The details of hotelier like hotel name,address,city,phone no.,officer name,email address etc.

| Classificatio      | on/Reclassificatio                              | on, Approval a  | nd Occupancy of | Hotels Willing      | Government of India | andra and |
|--------------------|-------------------------------------------------|-----------------|-----------------|---------------------|---------------------|-----------|
| Welcome 'Testing   | upancy Hotelier Report Lo<br>Hotel aplication ' | gout            |                 |                     |                     |           |
| Applying for Ho    | tel Classification                              |                 |                 |                     |                     |           |
| Tourism Sector     | Hospitality                                     | Planed Category | Star Category   | Planed Sub Category | 5 Star Deluxe       |           |
| Hotel Name         | Testing Hotel aplication                        |                 |                 | Owner Status        | Other               |           |
| Address            | Hotel Testing                                   |                 |                 | Hotel Group         | N/A                 |           |
| City               | Delhi                                           | State           | New Delhi       | Pin Code            |                     |           |
| Phone No.          |                                                 | Fax No.         |                 | Website             |                     |           |
| Nodal Officer Name | Testing                                         |                 |                 | Mobile No.          | 990000000           |           |
| Email Address      | abc@abc.com                                     |                 |                 |                     |                     |           |
| Location Details   |                                                 |                 |                 |                     |                     | 2         |
| Company / Pror     | noter Details                                   |                 |                 |                     |                     |           |
| Room Details       |                                                 |                 |                 |                     |                     |           |

Fig 2.3

- 1. Location details (Nearest from, Distance(in Kms), Place Name), User can add multiple Lacation details.
- 2. Company Promoter Details(Promoter name,phone number, address, fax number and promoter details if already added) (if any company or promoter is not added then message "You have not added any company and promopter yet" will get displayed.
- 3. Room Details(Room type, No of rooms,Bathroom area,Room Area and room details if already added) (if any room detail is not added then message "You have not added any company and promopter yet" will get displayed.)

#### Note : After Complete all application details click on save & proceed Button

#### Please Check for Message Alert:

• If you do not complete& submit the application within 90 days under your chosen category, your saved details will be deactivated.

## 2.3 Submit Check List Details

• Please read all details in check list form than click on box all details are mandatory. As per shown in pic 2.3.1.

Classification/Reclassification, Approval and Occupancy of Hotels **Ministry of Tourism** Government of India Home Monthly Occupancy Hotelier Report Logout Welcome 'Testing Hotel aplication ' Submit Check List Details Sno Check List Name Full time operation 7 days a week in N 0 1 season Establishment to have all necessary 2 N trading licenses Establishment to have public 3 D liability insurance 24 Hours lifts for building higher 4 Mandatory for all hotels. Local laws may require a relaxation of this condition. Easy access for the defferently abled guests. N than ground plus two floors Bedrooms, Bathroom and public areas and kitchen fully serviced daily 5 N All floor surfaces clean and in good Floor may be of any type 6 N shape Minimum 10 lettable rooms, all 7 rooms with outside N windows/Ventilaion Minimum size of bedroom 200 8 Single occupancy rooms may be 20 sq ft less. Rooms should not be less than the specified size. excluding bathroom in sq. ft

9 Air-conditioning -% of Rooms

#### Fig 2.3.1

Air-conditioning / heating depends on climatic conditions & architecture. Room temp. Should be between 20c % 28c

• After complete check list than click on save & proceed button.

100%

| 107 | Services,                                                                                                    |                                                                                                    | 12 | 1000 |
|-----|----------------------------------------------------------------------------------------------------|----------------------------------------------------------------------------------------------------|----|------|
| 135 | In room internet connection / Data<br>port                                                                                                    | Subject to local internet access being available .Wi- Fi wherever possible.                                                                                                    | N  |      |
| 136 | Business center.                                                                                                    | This should be a dedicated area. (This provision maybe relaxed for resort destinations, tourist and pilgrimage centers).                                                                                                    | D  |      |
| 137 | Swimming Pool                                                                                                    | This can be relaxed for hill destinations. Mandatory to have trained Life guard, Board containing Do's & Don'ts No Diving sign,<br>pool depth etc. should be displayed at a strategic location in the pool area. All 4 Star 5 Star and 5 Star deluxe hotels shall provide<br>a luminous LED wall clock with mumerals of three inches or more on display near their swimming pools. It will be desirable for all<br>5 star Deluxe hotels to have air-conditioned porches and heated swimming pools. | N  |      |
| 138 | Florist                                                                                                    |                                                                                                    | D  |      |
| 139 | Parking Faclities                                                                                                    | should be adequate in relation to the number of rooms & banquet/ convention hall capacities Exclusively earrmarked accessible<br>parking nearest to the entrance for differently abled guests                                                                                                    | N  |      |
| 140 | Conference facilities                                                                                                    |                                                                                                    | N  |      |
| 141 | No. of peopple to be trained under<br>Huner Se Rozgar                                                                                                    | As per norms laid out in para 23 of guidelines                                                                                                    | N  | 0    |
| 142 | Ecco Friendly practices: (a) Sewage treatement Plant.                                                                                                    | A sewage Treatment Plant will not be a mandatory caondtion for hotels which have obtained competion certificate for<br>construction before 1.4.2012                                                                                                    | N  | ٠    |
| 143 | Ecco Friendly practices: (b) Rain water harvesting.                                                                                                    | A sewage Treatment Plant will not be a mandatory caondtion for hotels which have obtained competion certificate for<br>construction before 1.4.2012                                                                                                    | N  |      |
| 144 | Ecco Friendly practices: (c) Waste<br>menagement.                                                                                                    | A sewage Treatment Plant will not be a mandatory caondtion for hotels which have obtained competion certificate for<br>construction before 1.4.2012                                                                                                    | Ň  | 0    |
| 145 | Ecco Friendly practices: (d) Pollution<br>control methods for air water and<br>light.                                                                              | A sewage Treatment Plant will not be a mandatory caondtion for hotels which have obtained competion certificate for<br>construction before 1.4.2012                                                                                                    | N  | 0    |
| 146 | Ecco Friendly practices: (e)<br>Introduction of non CFC equipment<br>for refrigeration and air conditioning<br>and other Eco-Friendly measures<br>and initiatives. | A sewage Treatment Plant will not be a mandatory caondtion for hotels which have obtained competion certificate for<br>construction before 1.4.2012                                                                                                    | N  | 0    |

Note: N -> Necessary, D -> Disirable

SAVE & PROCEED

• When complete check list and click on Save & proceed the following window will be open for Uploading your Business Documents. See fig 2.4.1

## **<u>2.4</u>** Upload Business Documents

• Upload all require documents, all documents to be uploaded in colour scan and in jpg/jpeg/pdf format only and size should be less than 2 mbs each. Document name should not contains any any special character.

| Upload Business Documents                                                                                                    |                                             |                       |                   |                  |  |
|----------------------------------------------------------------------------------------------------|---------------------------------------------|-----------------------|-------------------|------------------|--|
| All documents to be uploaded in colour scan and in jpg/jpeg/pdf format only and                                              | size should be less than 2 mbs each. Docume | ent name should not o | ontains any any s | pecial character |  |
| Document Name                                                                                                    | Upload Documents                            | Valid From            | Valid To          |                  |  |
| Affidavit on prescribed format for all clearances on Stamp Paper of Rs 100.00                                                | Choose File No file chosen                  |                       |                   | UPLOAD           |  |
| Bar License                                                                                                    | Choose File No file chosen                  |                       |                   | UPLOAD           |  |
| Certificate/license from Municipality / Corporation to show that the establishment is<br>registered as a Hotel/Trade license | Choose File No file chosen                  |                       |                   | UPLOAD           |  |
| NOC from Fire Service Department /local fire brigade authority)                                                              | Choose File No file chosen                  |                       |                   | UPLOAD           |  |

Add Supporting Document (if any)

| Documents                      | View Documents | Valid From | Valid To | ls Mandatory |  |
|--------------------------------|----------------|------------|----------|--------------|--|
| No file has been uploaded yet. |                |            |          |              |  |
|                                |                |            |          |              |  |

SAVE & PROCEED

#### Fig 2.4.1

- Click on choose File and select file where you save and click on upload button upload all your require documents as given in list.
- If user have any other supporting document who not shown in list than user can upload document by click on Add Supporting Document (if any ) and upload document. User can add multiple docuemtn as supporting documents.
- Upload all documents and click on Save & Proceed button.

### 2.5 Payment Detail

#### application fees payment

| Payr | ment Detail                                                                        |                                                                                                    |                                                                                                    |                                                                                                    |
|------|------------------------------------------------------------------------------------|----------------------------------------------------------------------------------------------------|----------------------------------------------------------------------------------------------------|----------------------------------------------------------------------------------------------------|
| *    | >> Please ens<br>>> Don't proc<br>>> Don't pres<br>>> If you get a<br>>> Any payme | ure all the details are correct<br>eed for another tranaction<br>s refresh button once you p<br>any error in the process, ple<br>ent done at the portal will | ct before you proceed t<br>, please verify amount<br>roceed payment sectio<br>ase mail us with screer<br>not be refunded, for ar | to payment section.<br>: <b>deducted for first transaction</b> .<br>n.<br>Ishot.<br>Iy query mail us on <b>hotelcloud-tour[at]nic[dot]in</b> . |
| App  | lying for                                                                          | Hotel Classification                                                                                                    | Application Number                                                                                                    | 260816CSD828                                                                                                    |
| Hote | el Category                                                                        | Star Category                                                                                                    | Hotel Sub Category                                                                                                    | 5 Star Deluxe                                                                                                    |
| Hote | el Name                                                                            | Testing Hotel aplication                                                                                                    | Hotel Address                                                                                                    | Hotel Testing                                                                                                    |
| City | Name                                                                               | Delhi                                                                                                    | State Name                                                                                                    | New Delhi                                                                                                    |
| Payb | le Amount                                                                          | INR: 25000.00                                                                                                    |                                                                                                    |                                                                                                    |
| Payr | nent Remark *                                                                      |                                                                                                    |                                                                                                    |                                                                                                    |
| Payr | nent Mode                                                                          | Internet Banking     PROCEED BACK                                                                                                    | ◎ Debit / Credit Ca                                                                                                    | rd                                                                                                    |

- User can pay application fees through Internet Banking or Debit/Credit Card select any one option and click proceed
- After proceed payment application will be submitted for scrutiny to Hotel Division

Note : After successful payment application will be submitted automatically and send to HRACC Department for Scrutiny see fig. 2.5.3

| Classification/Reclassification, Approval and Occupancy of Hotels                                   | <b>Ministry of Tourism</b><br>Government of India |
|----------------------------------------------------------------------------------------------------|---------------------------------------------------|
| Velcome 'Testing Hotel aplication '                                                                 |                                                   |
| If you are already Approved / Classified in any of the following sub categories, please unload your | Track your application                            |
| Approval Letter'.                                                                                   | Change password                                   |
| Click here to upload 'Approva                                                                       | l Letter'                                         |
| 5 Star Deluxe                                                                                       |                                                   |
|                                                                                                    |                                                   |

fig. 2.5.3

if you see this status it means your application has been submited successfully.

## **2.6 Application Status**

User also track application anytime, to know where application is pending or complete. See fig. 2.6.1

| Classification/Reclassification, Approval and Occupancy of Hotels                                                                 | Ainistry of Tourism                       |
|----------------------------------------------------------------------------------------------------|-------------------------------------------|
| Home Monthly Occupancy Hotelier Report Logout                                                                                     | click on this link for                    |
| Welcome 'Testing Hotel aplication '                                                                                               | status                                    |
| If you are already Approved / Classified in any of the following sub categories, please upload your current<br>'Approval Letter'. | Track your application<br>Change password |
| Click here to upload 'Approval Letter                                                                                             |                                           |

Fig. 2.6.1

• Click on track application

| Classification/Reclassifica            | ation, Approval and Occupancy of Hotels | Ministry of Tourism |
|----------------------------------------|-----------------------------------------|---------------------|
| Home Monthly Occupancy Hotelier Report | Logout                                  |                     |
| Welcome 'Testing Hotel aplication '    |                                         |                     |
| Track Application Status               |                                         |                     |
| Enter Application Number *             | CHECK STATUS                            |                     |

• Now enter application number and click on Check Status box

- If application accepted than you have to upload final document if any deficiency than submit your application again before clear remaks.
- If application rejected than you have to apply again as fresh case same user id login.

## 2.7 Deficiency found under scrutiny

If you see application in deficiency check remarks and clear deficiency than submitted application again. See fig. 2.7.1

| If you are already Approved / Classified in any of the following sub categories, please upload your current                                                   | Track your application |
|----------------------------------------------------------------------------------------------------|------------------------|
| Approval Letter'.                                                                                                    | Change password        |
| Click here to upload 'Approval Letter'                                                                                                    |                        |
|                                                                                                    |                        |
| * 5 Star Deluxe                                                                                                    |                        |
|                                                                                                    |                        |
|                                                                                                    |                        |
| Deficiency has been found in your application 260816CSD828 under Hotel Classification during scrutiny. Resolve the deficiency and resubmitt your application. |                        |

Fig 2.7.1

• For submit application again click on Deficiency found under scrutiny box link.

| Welcome 'Testing Hotel aplication ' |                                   |                               |                             |                     |               |   |
|-------------------------------------|-----------------------------------|-------------------------------|-----------------------------|---------------------|---------------|---|
| Applying for Ho                     | tel Classification                |                               |                             |                     |               |   |
| Deficiency rem                      | nark is : All the documents are r | not correct, kindly check all | the documents and resubmit. |                     |               |   |
| Tourism Sector                      | Hospitality                       | Planed Category               | Star Category               | Planed Sub Category | 5 Star Deluxe |   |
| Hotel Name                          | Testing Hotel aplication          |                               |                             | Owner Status        | Other         |   |
| Address                             | Hotel Testing                     |                               |                             | Hotel Group         | N/A           |   |
| City                                | Delhi                             | State                         | New Delhi                   | Pin Code            |               |   |
| Phone No.                           |                                   | Fax No.                       |                             | Website             |               |   |
| Nodal Officer Name                  | Testing                           |                               |                             | Mobile No.          | 990000000     |   |
| Email Address                       | abc@abc.com                       |                               |                             |                     |               |   |
| Location Details                    |                                   |                               |                             |                     |               | ~ |
| Company / Pror                      | noter Details                     |                               |                             |                     |               | ~ |
| Room Details                        |                                   |                               |                             |                     |               | ~ |

Fig 2.7.2

• Check remarks and clear deficiency and click on save & proceed. And do again all process fig. 2.2 to 2.4.

Note: If application status show reject than you have to apply again as fresh case application fee not be refundable.

## 2.6 Final Pending Document Upload

• Upload all necessary document and click on save & proceed. Application will be submit for final approval if your application return for Pending Documents Deficiency than see fig. 2.6.1

## 2.7 Pending Document Deficiency

- Check Remarks which document not correct. You need to delete first document before uploading the right Necessary document. Than click on save & Proceed your application will be submit for final approval.
- If your application approved by HRACC Department than you can download you approval letter.

### **2.8** How to apply for Hotel Project for any Hotel Category.

**Note:** if you have not Login Id and Password than you have to Registration on Hotel Cloud site, see fig. 1.1 to 2.1

- If you are applying for <u>Hotel Project for any hotel category</u>, click on the hotel category for which you want to apply hotel Project.
- You can even apply under more than one category for your Organization with the same credentials.
- For applying hotel Project under any category, click the link "Apply for Hotel Project" present under every hotel category.
- The following form will get opened after clicking on the link " Apply for Hotel Project
  "

| Classification/Reclassification, Approv                                                                          | al and Occupancy of Hotels Minist<br>G             | overnment of India     |
|----------------------------------------------------------------------------------------------------|----------------------------------------------------|------------------------|
| Welcome 'Testing for Project '                                                                                   |                                                    |                        |
| NEW If you are already Approved / Classified in any of the f                                                     | blowing sub categories, please upload your current | Track your application |
| 'Approval Letter'.                                                                                               | anoning one constants, brone shrong for earling    | Change password        |
|                                                                                                    |                                                    |                        |
| * 5 Star Deluxe                                                                                                  |                                                    |                        |
| Apply For Hotel Project Approval                                                                                 |                                                    |                        |
| Apply For Hotel Classification                                                                                   |                                                    |                        |
| > 5 Star With Alcohol                                                                                            |                                                    |                        |
| 5 Star Without Alcohol                                                                                           |                                                    |                        |
| and the second second second second second second second second second second second second second second second |                                                    |                        |

Fig 2.6.1

## **2.9** How to fill application form for Hotel Project.

On this form the following sections will get displayed:-

The details of hotelier like hotel name,address,city,phone no.,officer name,email address etc.

| Applying for H    | otel Project Approval      |                          |                    |                     |                     |         |
|-------------------|----------------------------|--------------------------|--------------------|---------------------|---------------------|---------|
| Fourism Sector    | Hospitality                | Planed Category          | Star Category      | Planed Sub Category | 5 Star With Alcohol |         |
| Hotel Name        | Testing for Project        |                          |                    | Owner Status        | Other               |         |
| ddress            | Delhi                      |                          |                    | Hotel Group         | N/A                 |         |
| ity               | New Delhi*                 | State                    | New Delhi          | Pin Code            |                     |         |
| hone No.          |                            | Fax No.                  |                    | Website             |                     |         |
| odal Officer Name |                            |                          |                    | Mobile No.          | 9900000000          |         |
| mail Addre ss     | abc@abc.com                |                          |                    |                     |                     |         |
| Project Compl     | etion Details              |                          |                    |                     |                     | . 7     |
| Proposed Capi     | ital Structure (Put Rs. ii | n Crores i.e. 5.02 for 5 | 5 crores two lakh) |                     |                     | ~       |
| Location Detai    | ils                        |                          |                    |                     |                     | <u></u> |
| Company / Pro     | omoter Details             |                          |                    |                     |                     | े र     |
| Room Details      |                            |                          |                    |                     |                     | ~       |

#### Fig 2.7.1

- Fill all details like Project Completion Details, Prposed Capital, and Location Detals etc. than click to save & Proceed for submitted all Details.
- Upload Business Documents form will get opened after clicking on the Save & Proceed like fig. 2.7.2

| ocument Name                                                                                                    | Upload Documents           | Valid From | Valid To |        |
|----------------------------------------------------------------------------------------------------|----------------------------|------------|----------|--------|
| Consent to Establish" from the State Pollution Control Board                                                                                                    | Choose File No file chosen |            |          | UPLOAD |
| ffidavit on prescribed format for all clearances on Stamp Paper of Rs 100.00.                                                                                                    | Choose File No file chosen |            |          | UPLOAD |
| nnexure III Undertaking                                                                                                    | Choose File No file chosen |            | 1        | UPLOAD |
| pproval from local Municipal Authority/Competent Authority for Construction of the Hotel                                                                                           | Choose File No file chosen |            | 1        | UPLOAD |
| lue Print Building plans signed by the owner, the architect and approved by the competent<br>uthority showing, site plan, Front and side elevation, and floor plans for all floors | Choose File No file chosen |            | 1        | UPLOAD |
| RZ clearance                                                                                                    | Choose File No file chosen |            |          | UPLOAD |
| etails of Fire Fighting Measures / Hydrants etc.                                                                                                    | Choose File No file chosen |            |          | UPLOAD |
| easibility Report                                                                                                    | Choose File No file chosen |            |          | UPLOAD |
| and Use Permit to construct Hotel from local authorities                                                                                                    | Choose File No file chosen |            | ]_       | UPLOAD |
| IOC from Airport Authority of India (distance of the hotel from the airport)                                                                                                    | Choose File No file chosen |            | I        | UPLOAD |
| IOC from concerned Police Authority                                                                                                    | Choose File No file chosen |            | 1        | UPLOAD |
| OC from Ministry of Environment and Forest                                                                                                    | Choose File No file chosen |            |          | UPLOAD |
| wnership/sale/lease deed document                                                                                                    | Choose File No file chosen |            |          | UPLOAD |

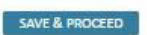

Fig 2.7.2

- If you have any problem to uploading documents than see fig. 2.4.1.
- Upload all Business Documents than click on save & proceed .

No file has been uploaded yet.

• When click on save & proceed the following Payment form will be open now pay application fee and click on proceed. See fig 2.7.3

| >> Please ens<br>>> Don't pro<br>>> Don't pres<br>>> If you get<br>>> Any paym | sure all the details are corre<br>ceed for another tranactio<br>s refresh button once you<br>any error in the process, pl<br>ent done at the portal will | ect before you proceed<br>n, please verify amoun<br>proceed payment section<br>ease mail us with scree<br>not be refunded, for a | to payment section.<br>t deducted for first transaction.<br>on.<br>nshot.<br>ny query mail us on hotelcloud-tour[at]nic[dot]in. |
|--------------------------------------------------------------------------------|----------------------------------------------------------------------------------------------------|----------------------------------------------------------------------------------------------------|----------------------------------------------------------------------------------------------------|
| Applying for                                                                   | Hotel Project Approval                                                                                                    | Application Number                                                                                                    | 070916A\$5877                                                                                                    |
| Hote   Category                                                                | Star Category                                                                                                    | Hote   Sub Category                                                                                                    | 5 Star With Alcohol                                                                                                    |
| Hote   Name                                                                    | Testing for Project                                                                                                    | Hote   Address                                                                                                    | De lhi                                                                                                    |
| City Name                                                                      | New Delhi*                                                                                                    | State Name                                                                                                    | New Delhi                                                                                                    |
| Payble Amount                                                                  | INR: 15000.00                                                                                                    |                                                                                                    |                                                                                                    |
| Payment Remark *                                                               |                                                                                                    |                                                                                                    |                                                                                                    |
| Payment Mode                                                                   | Internet Banking     PROCEED     BACK                                                                                                    | ◎ Debit / Credit Ca                                                                                                    | ard                                                                                                    |
|                                                                                |                                                                                                    |                                                                                                    | Fig. 2.7.3                                                                                                    |

After payment